# Consulta de Contratos Contraídos (CCGGF610)

Esta documentação é válida para todas as versões do Consistem ERP.

## **Pré-Requisitos**

Não há.

#### Acesso

Módulo: Entradas - Grãos

Grupo: Financeiro

### Visão Geral

O objetivo deste programa é realizar a consulta dos contratos contraídos em determinado período.

É possível visualizar os dados dos contratos dos tipos financeiro/físico e de modalidade empréstimo/captação.

| Campo                                | Descrição (os campos assinalados com '*' são de preenchimento obrigatório)                                                                                                    |
|--------------------------------------|----------------------------------------------------------------------------------------------------|
| Tipo Contrato*                       | Selecionar o tipo de contrato para a consulta.<br>As opções são:<br>Empréstimo<br>Captação                                                                                                    |
| Período De / Até                     | Informar as datas inicial e final de emissão dos contratos financeiros para a consulta, ou teclar "Enter" nos campos em branco para exibir as descrições "Início" e "Fim", e considerar a menor e a maior data de emissão. |
| Fornecedor                           | Informar um ou mais códigos de fornecedores para a consulta, ou teclar "Enter" no campo em branco para considerar todos.                                                                                                   |
|                                      | Botão F7<br>Apresenta o programa Consulta de Fornecedores (CCFFB650) para consulta e seleção.                                                                                                    |
| Índice                               | Informar um ou mais códigos de índice (moeda) de correção monetária dos contratos para a consulta, ou teclar "Enter" no campo<br>em branco para considerar todos.                                                          |
|                                      | Botão F7<br>Apresenta tela com as moedas cadastradas no programa Cadastro de Unidade Monetária (CCAPL035) para seleção.                                                                                                    |
| Situação<br>Contrato*                | Selecionar a situação do contrato para a consulta.<br>As opções são:<br>Em Aberto<br>Encerrados<br>Cancelados<br>Todos                                                                                                    |
| Colunas do Grid                      | Descrição                                                                                                    |
| Contrato                             | Exibe o número do contrato.                                                                                                    |
| Código<br>Fornecedor /<br>Fornecedor | Exibem o código e a descrição do fornecedor do contrato.                                                                                                    |
| Data                                 | Exibe a data do contrato.                                                                                                    |

| Exibe a unidade (moeda) utilizada para correção monetária dos valores do contrato.                                                                                                    |  |
|----------------------------------------------------------------------------------------------------|--|
| Exibe o valor de complemento do índice informado no contrato.                                                                                                    |  |
| Exibe o valor da parcela informado no contrato.                                                                                                    |  |
| Exibe a situação do contrato (0 - Em Aberto, 1 - Encerrado, 2 - Cancelado).                                                                                                    |  |
|                                                                                                    |  |
| Descrição                                                                                                    |  |
| Exibe os dados da consulta conforme filtros informados.                                                                                                    |  |
| Limpa os dados da tela para nova consulta.                                                                                                    |  |
| Apresenta o programa Detalha Contrato (CCGGF602) para visão detalhada dos dados do contrato.                                                                                                    |  |
| Importante<br>Caso o índice do contrato não possua valor cadastrado na data atual, é emitida mensagem de aviso e não permite detalhar a<br>informação.<br>O valor do índice pode ser registrado para a data atual no programa Manutenção de Valores Monetários (CCAPL040). |  |
| Apresenta o programa Resumo (CCGGF605) para visualizar o resumo dos valores/quantidades por índice de moeda de acordo com os contratos consultados.                                                                                                    |  |
| Gera a listagem com os dados exibidos na consulta de acordo com o dispositivo de impressão configurado.                                                                                                    |  |
|                                                                                                    |  |

Atenção As descrições das principais funcionalidades do sistema estão disponíveis na documentação do Consistem ERP Componentes. A utilização incorreta deste programa pode ocasionar problemas no funcionamento do sistema e nas integrações entre módulos.

Exportar PDF

Esse conteúdo foi útil?

Sim Não